## 社保个人网厅社保登记业务操作指南

## (灵活就业参保登记及信息查询篇)

## (一) 灵活就业参保登记

【业务功能说明】

为灵活就业人员提供参保登记服务,对年满16周岁、未达到退休年龄的在 本市从事各类灵活就业的人员可在此模块进行参保登记。参保登记后,请及时到 税务指定渠道办理申报缴费。此应用模块根据注册的用户信息带出证件类型和证 件号码,参保人选择需要进行参保缴费的统筹区即可完成登记。

【界面图示】

| 打包快办 就业务     | ŧ业 | 社保智 | 豐记 转移及清算                                                                    | 权益查询                                              | 社保卡                                        | 养老待遇                                             | 工伤保险                                            | 职业培训                                              | 劳动关系                                             | 其他                                                                      |                         |   | 1       |
|--------------|----|-----|-----------------------------------------------------------------------------|---------------------------------------------------|--------------------------------------------|--------------------------------------------------|-------------------------------------------------|---------------------------------------------------|--------------------------------------------------|-------------------------------------------------------------------------|-------------------------|---|---------|
| Ⅲ 社保登记       |    | 首页  | 灵活就业参保登记 🙁                                                                  |                                                   |                                            |                                                  |                                                 |                                                   |                                                  |                                                                         |                         | 0 | <b></b> |
| 个人基本信息查询     |    |     |                                                                             |                                                   |                                            |                                                  |                                                 |                                                   |                                                  |                                                                         |                         |   |         |
| 灵活就业参保登记     | *  |     |                                                                             |                                                   |                                            | 灵                                                | 活就业人员                                           | 參保须知                                              |                                                  |                                                                         | 1                       | Â |         |
| 城乡居民医疗参保登记   |    |     | <ul> <li>一、参保登记</li> <li>年满16周岁未达到国</li> </ul>                              | 家规定的法定退休年                                         | 龄,在本市灵活;                                   | 就业的人员,首次结                                        | \$保登记的,可持二                                      | 代居民身份证,到                                          | 户籍地或居住地社                                         | ·保经办机构、街镇觉群服务中心,办理灵                                                     | 活就业参                    |   |         |
| 城乡居民医疗接续参保登记 |    |     | 保登记后,再到税务部门                                                                 | ]办理申报缴费。                                          |                                            |                                                  |                                                 |                                                   |                                                  |                                                                         |                         |   |         |
| 城乡居民养老参保登记   |    |     | 首次参保和单位停缴<br>地或居住地社保经办机构                                                    | 责人员可通过"天津,<br>9、街镇党群服务中心                          | 人力社保"手机。<br>,办理灵活就业                        | APP办理参保登记,<br>2参保登记手续,登                          | 单位停缴费人员也<br>记完成后请到税务!                           | 可通过天津社会保<br>師门办理申报缴费。                             | 金个人网厅、第三f                                        | 代自助机办理参保登记,或持本人身份证3                                                     | 到户籍所在                   |   |         |
| 灵活就业退休人员补足医疗 |    |     | 二、税务申报缴费                                                                    |                                                   |                                            |                                                  |                                                 |                                                   |                                                  |                                                                         |                         |   |         |
|              |    |     | (二)中1000長前限<br>灵活就业人员可じ<br>社保经办机构核定的未参<br>(二)申报缴费渠道<br>1、灵活就业人员<br>2、灵活就业人员 | 选择按月、按季或者<br>保集体企业退休人员<br>可以登录国家税务总」<br>可以选择"微信"" | 按年,于上月2<br>、补缴疫情期间<br>局天津市电子税约<br>云闪付"手机AP | 1日至本月19日内,<br>缓缴社保费、退休<br>务局网站,或下载3<br>P渠道,申报缴纳社 | 向税务机关申报缴<br>补足医疗年限、补加<br>注册"天津税务"手<br>社会保险费。"微信 | 纳费款。每年12月2<br>历年医疗保险费等人<br>机APP,通过自然,<br>"适用范围为按缴 | 20日至31日,税务<br>员的社会保险费附<br>人登录方式,自助时<br>费基数下限缴费的; | 机关停止办理日常中报缴费及本年度补缴<br>於外。<br>申报,并选择通过微信、支付宝等方式完<br>本月申报及预缴申报,路径为: "微信-支 | t申报。但<br>成缴费。<br>2付-城市服 | • |         |
|              |    |     |                                                                             |                                                   |                                            | □ 本人                                             | 司意上述内容,接受                                       | 社会保险网上经办服务                                        | 各并承担相应的风险                                        | 与责任。                                                                    |                         |   |         |
|              |    |     |                                                                             |                                                   |                                            |                                                  | 确定                                              |                                                   |                                                  |                                                                         |                         |   |         |
|              |    |     |                                                                             |                                                   |                                            |                                                  |                                                 |                                                   |                                                  |                                                                         |                         |   |         |

| 打包快办就业       | k<br>失业 | 社保   | 512    | 转移及清算   | 权益查询 | 社保卡 身 | 诸待遇 | 工伤保险 | 职业培训 | 劳动关系   | 其他 |    |  |     |
|--------------|---------|------|--------|---------|------|-------|-----|------|------|--------|----|----|--|-----|
| Ⅲ 社保登记       |         | 首页   | 灵活就业领  | 参保登记 💈  |      |       |     |      |      |        |    |    |  | 0 0 |
| 个人基本信息查询     |         | 注:   | 输入项中标有 | *的为必填项。 |      |       |     |      |      |        |    |    |  |     |
| 灵活就业参保登记     | *       | ▶ 城镇 | 灵活就业人员 | 新参保登记 — |      |       |     |      |      |        |    |    |  |     |
| 城乡居民医疗参保登记   |         |      | 证件类    | 型       |      | 证件制   | 码   |      |      | 姓名     |    |    |  |     |
| 城乡居民医疗接续参保登记 | 5       |      | 性      | 别男      | Ŷ    | 出生日   | 期   |      |      | * 户口性质 |    | Ψ. |  |     |
| 城乡居民养老参保登记   |         |      |        |         |      |       |     |      |      |        |    |    |  |     |
| 灵活就业退休人员补足医疗 | 疗       |      | * 民    | 族       | Ŧ    | * 常驻地 | 趾   |      |      | * 手机号码 |    |    |  |     |
|              |         |      | 岗位性    | 质 操作    | Ŧ    | *参保D  | (县  | Ŧ    |      |        |    |    |  |     |
|              |         |      |        |         |      |       |     | 提交   |      |        |    |    |  |     |

【操作描述】

1、点击"社保登记"->"灵活就业参保登记"。用户需仔细阅读并确认参保 须知。系统根据注册的用户信息带出证件类型和证件号码。

2、用户从下拉框中选择需要进行参保缴费的统筹区。 点击【确定】,进行登记。登记成功后,请仔细阅读相关提示信息。

注意事项:

1、完成参保登记后,请及时到税务指定渠道办理申报缴费。

2、享受社保补贴人员,进入模块后,默认仅可选择补贴区县。

3、已参保灵活就业人员无需重复登记。

## (二) 个人基本信息查询

【业务功能说明】

个人用户根据证件号码查询出个人的参保基本信息。包括参保单位、姓名、 性别、出生日期、民族等 10 余项个人参保基本信息。

【界面图示】

| 打包快办     | 就业失业  | 社保登记                              | 转移及清算   | 权益查询 | 社保卡 养    | も待遇      | 工伤保险     | 职业培训 | 劳动关系 | 其他 |
|----------|-------|-----------------------------------|---------|------|----------|----------|----------|------|------|----|
| ∷ 社保登记   |       | 首页 个人基本                           | 本信息查询 🙁 |      |          |          |          |      |      | 0  |
| 个人基本信息查试 | 询 👷   | 人 ↓ 其太信自由                         |         |      |          |          |          |      |      |    |
| 灵活就业参保登记 | 12    | <ul> <li>1 X m + m = m</li> </ul> |         |      |          |          |          |      |      |    |
| 城乡居民医疗参信 | 保登记   | 单位                                | 代码      |      | 单位名称     | <b>尔</b> |          |      |      |    |
| 城乡居民医疗接续 | 续参保登记 | 国家/地区                             | 代码中国    |      | 证件类题     | 型 居民身份   | 份证 (户口簿) |      | 证件号码 |    |
| 城乡居民养老参( | 保登记   |                                   | 姓名      |      | 性短       | 9        |          |      | 出生日期 |    |
| 灵活就业退休人  | 员补足医疗 |                                   |         |      |          |          |          |      |      |    |
|          |       |                                   | 民族 其他   |      | 户口性的     | <b>b</b> |          |      |      |    |
|          |       | 手机                                | 号码      |      | 户口所在地详细地 | ıt       |          |      |      |    |
|          |       | 由区政                               | 编码      |      | 常住地详细地   | at.      |          |      |      |    |
|          |       |                                   |         |      |          |          |          |      |      |    |
|          |       | 参加工作                              | 日期      |      | 所属部      | ר        |          |      |      |    |
|          |       | 残疾军人伤残                            | 等级      |      | 用工范      | 5        |          |      | 用工单位 |    |
|          |       | 机关事业单位人                           | 员类      |      | 12/04+1  |          |          |      |      |    |
|          |       |                                   | 99J     |      | 网位性      | Ż        |          |      |      |    |
|          |       | ▶ 非大陆户籍人员                         | 信息      |      |          |          |          |      |      |    |

| 打包快办    就业失业 | 社保登记 \$     | 移及清算 权益查询                                                                                                    | 社保卡 养老谷                  | 寺遇 工伤保险 | 职业培训 劳动关系                              | 其他 |
|--------------|-------------|----------------------------------------------------------------------------------------------------|--------------------------|---------|----------------------------------------|----|
| Ⅲ 社保登记       | 首页 个人基本信息   | きをしていた (1997) きょう しゅうしょう しょうしょう しょう |                          |         |                                        |    |
| 个人基本信息查询     | ÆU          |                                                                                                    | 12.09                    |         | ULLIN/                                 |    |
| 灵活就业参保登记     | 民族          | 其他                                                                                                    | 户口性质                     |         |                                        |    |
| 城乡居民医疗参保登记   | 手机号码        |                                                                                                    | 户口所在地详细地址                |         |                                        |    |
| 城乡居民医疗接续参保登记 | 邮政编码        |                                                                                                    | 常住地详细地址                  |         |                                        |    |
| 城乡居民养老参保登记   |             |                                                                                                    |                          |         |                                        |    |
| 灵活就业退休人员补足医疗 | 参加工作日期      |                                                                                                    | 所属部门                     |         |                                        |    |
|              | 残疾军人伤残等级    |                                                                                                    | 用工范围                     | 居民      | 用工单位                                   |    |
|              | 机关事业单位人员类   |                                                                                                    | 岗位性质                     | 答理      |                                        |    |
|              | 51          |                                                                                                    | Pytataox                 | Hi AT   |                                        |    |
|              | ▶ 非大陆户籍人员信息 |                                                                                                    |                          |         |                                        |    |
|              | 中文姓名        |                                                                                                    | 就业证件类型                   |         | 就业证有效期限截止                              |    |
|              | 东会体测过的关键    |                                                                                                    | 江北武江明伯马                  |         |                                        |    |
|              | 当天801以此时关注  |                                                                                                    | NLC T2 500 NLC 093488 NS |         | 20000000000000000000000000000000000000 |    |
|              | 免除期限截止时间    |                                                                                                    |                          |         |                                        |    |
|              |             |                                                                                                    |                          |         |                                        |    |

【操作描述】

1、点击"社保登记"->"个人基本信息查询"。

2、系统查询到个人基本信息后,自动带出参保单位、姓名、性别、出生日期、民族、户口性质等基本参保信息。